# Microsoft Azure Machine Learning

4th Bigdata Research Team Seminar Google-MS-Amazon 머신러닝 서비스 비교분석 2017.03.28 김도연

# CONTENTS

- 1. Azure ML 소개
- 2. Azure ML 시작
- 3. Dataset 준비
- 4. Regression Model 4.1 Regression Model 성능 비교
- 5. Classification Model 5.1 Classification Model 성능 비교
- 6. Azure ML 장.단점
- 7. Amazon-Google-MS 머신러닝 서비스 비교분석

## Azure ML 소개

 Azure Machine Learning(Azure ML)은 MS Azure 클라우드 기반의 Predictive Analytics 서비스

특징

1) 완전한 관리 : H/W, S/W를 별도 구매할 필요 없음
 2) 통합된 개발 : drag, drop, connect를 통해서 모델을 훈련 시킴

-> 데이터 셋과 모듈을 시각적으로 연결하여 예측 분석 모델을 구성함

3) 다양한 ML 라이브러리 제공

4) R 및 Python 스크립트를 추가하여 확장 가능함

### **Azure ML Studio Overview**

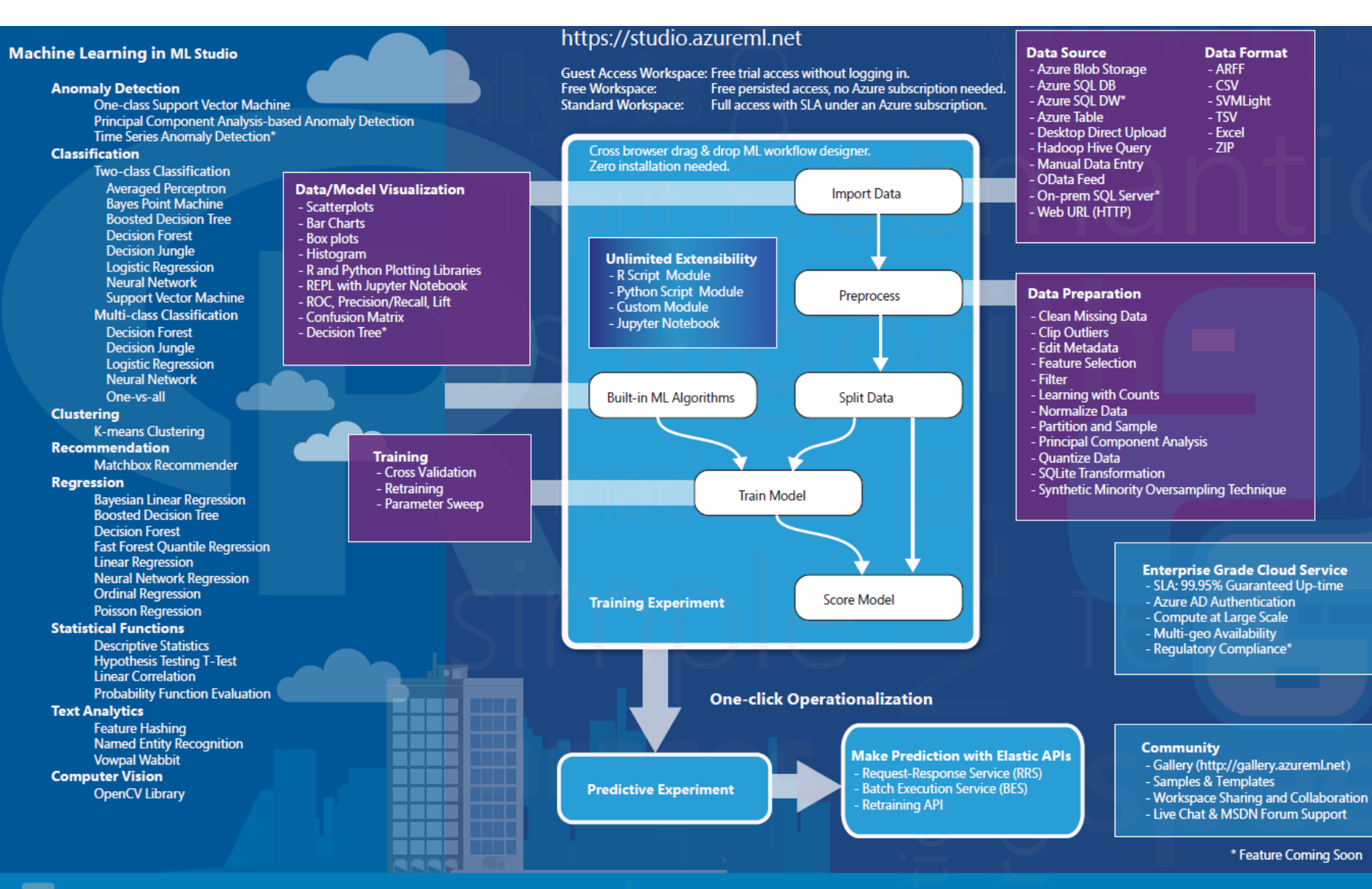

#### Azure Machine Learning Studio Capabilities Overview

© 2015 Microsoft Corporation. All rights reserved.

Created by the Azure Machine Learning Team Email: AzurePoster@microsoft.com

Download this poster: http://aka.ms/MLStudioOverview

Microsoit

- Azure ML 작업공간에 무료 계정 생성 후 로그인
  - 1. 웹 브라우저 실행
  - 2. <u>http://studio.azureml.net</u> 접속
  - 3. 홈페이지의 위/오른쪽 코너의 Sign In 버튼 클릭

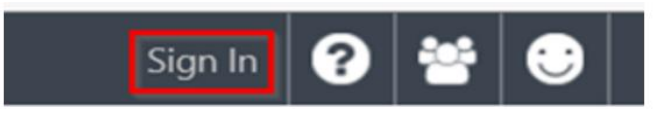

4. 마이크로소프트 계정 입력 후 Sign In 버튼 클릭

| sign in                        |  |
|--------------------------------|--|
| Microsoft account What's this? |  |
| someone@example.com            |  |
| Password                       |  |
| Keep me signed in              |  |
|                                |  |
| Sign in                        |  |

5. 만약, 마이크로소프트 계정이 없다면 …

5.1 웹 브라우저(Internet Explorer) 실행 5.2 Azure 관리 포탈 (https://azure.microsoft.com/ko-kr/) 접속

5.3 '무료로 시작' 버튼 클릭 (10GB, 30일까지 무료)

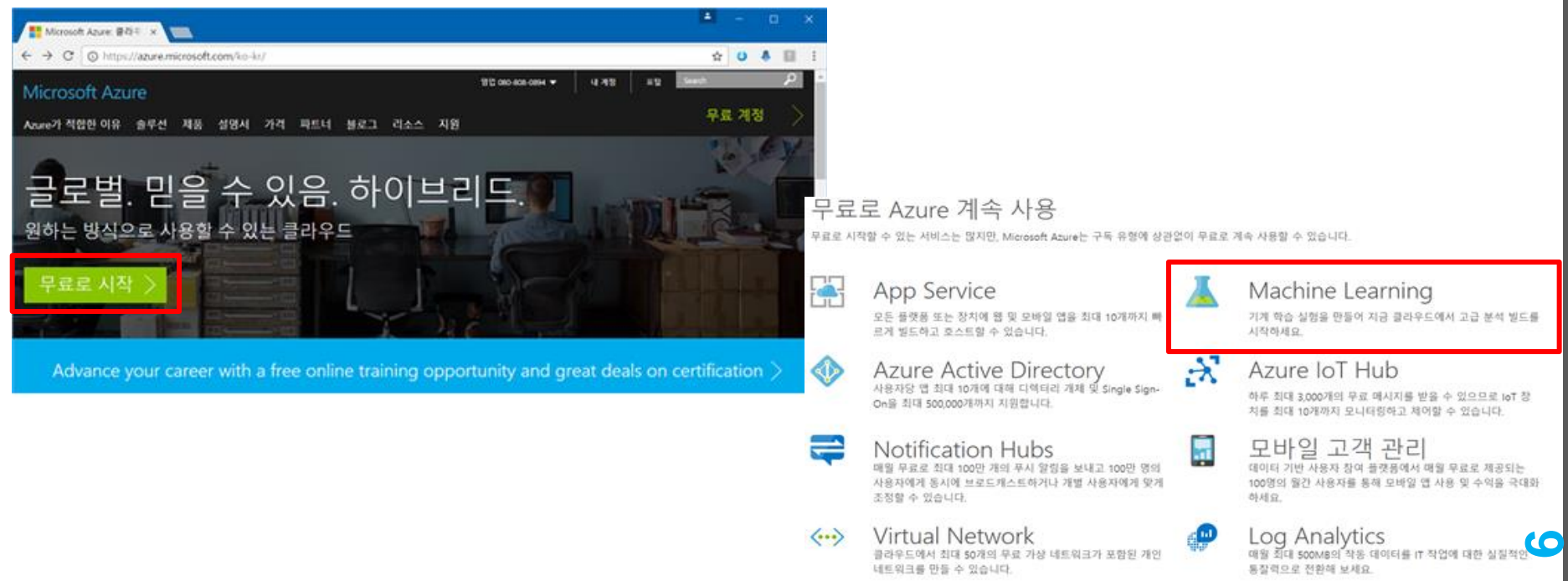

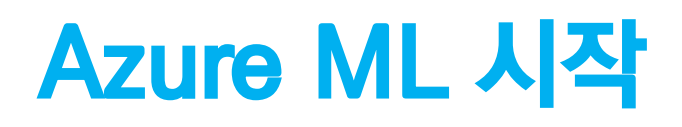

6. Azure ML Studio 접속

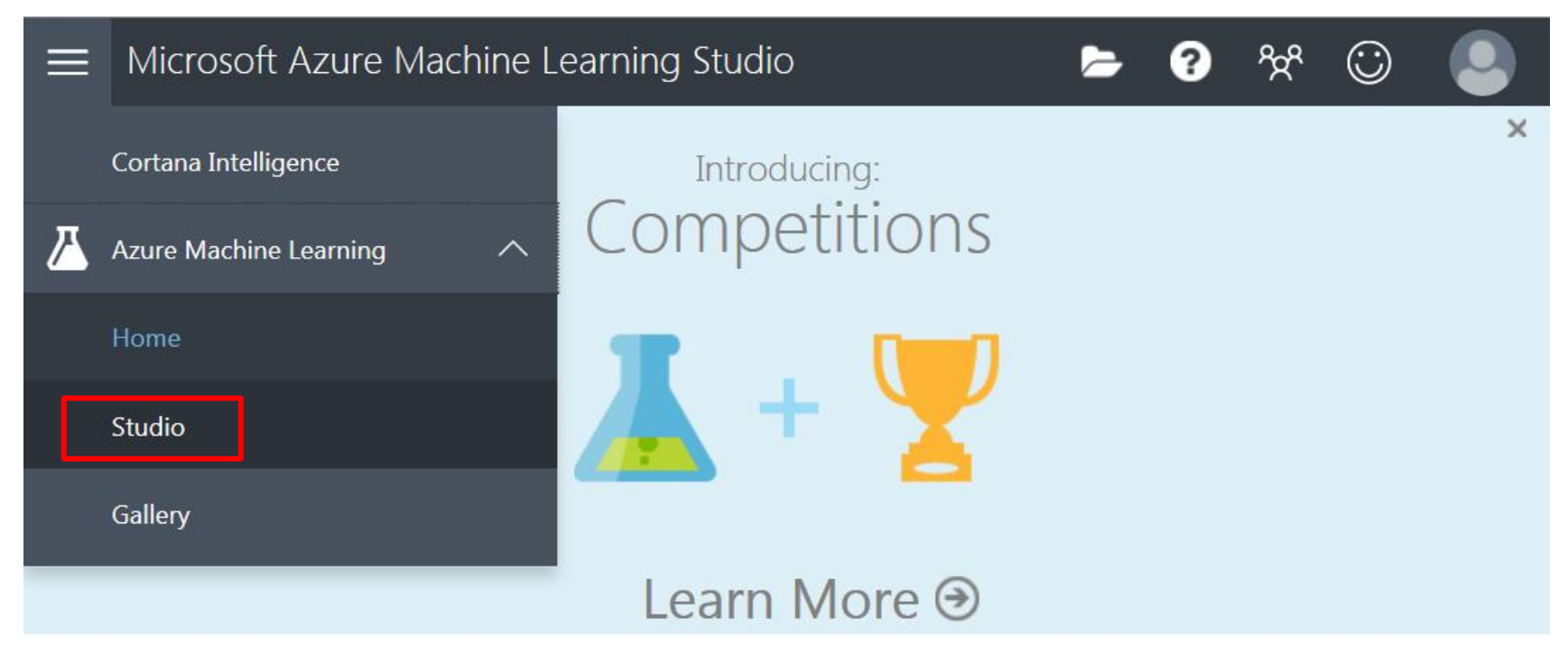

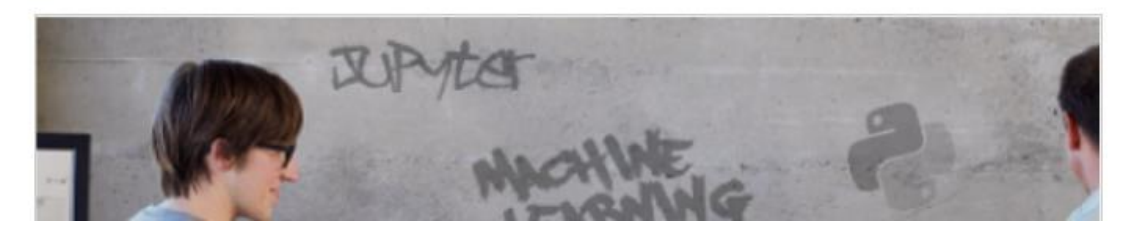

Welcome back llooook91!

#### 7. Azure ML Studio 화면

| ≡        | Microsoft Azure N | Machine Learning Studio | )      |        |             |           |   | llooook91-Free-Workspace 👻 | ? | ትድ | $\odot$ |  |
|----------|-------------------|-------------------------|--------|--------|-------------|-----------|---|----------------------------|---|----|---------|--|
| <b>~</b> | PROJECTS          | experiments             |        |        |             |           |   |                            |   |    |         |  |
| ◪        | EXPERIMENTS       | MY EXPERIMENTS SAMPLES  | AUTHOR | STATUS | LAST EDITED | ↓ PROJECT | Q |                            |   |    |         |  |
|          | WEB SERVICES      | No experiments found    |        |        |             |           |   | 0 items selected           |   |    |         |  |
| 8        | NOTEBOOKS         |                         |        |        |             |           |   |                            |   |    |         |  |
|          | DATASETS          |                         |        |        |             |           |   |                            |   |    |         |  |
| Ŷ        | TRAINED MODELS    |                         |        |        |             |           |   |                            |   |    |         |  |
| 0        | SETTINGS          |                         |        |        |             |           |   |                            |   |    |         |  |
|          |                   |                         |        |        |             |           |   |                            |   |    |         |  |
|          |                   |                         |        |        |             |           |   |                            |   |    |         |  |
|          |                   |                         |        |        |             |           |   |                            |   |    |         |  |
|          |                   |                         |        |        |             |           |   |                            |   |    |         |  |
|          |                   |                         |        |        |             |           |   |                            |   |    |         |  |
|          |                   |                         |        | _      | ÷           | _         |   |                            |   | _  |         |  |
| -        | NEW               |                         |        |        |             |           |   |                            |   |    |         |  |

- 8. Azure ML에서 실험 만들기
  - : Azure ML 작업공간에서는 모델을 만들고 평가하고 분석하는 모든 작업이 실험(Experiment)이라는 단위로 이루어 짐 실험은 모델과 관련된 데이터, 알고리즘 등을 포함

#### 8.1 페이지 아래 왼쪽의 NEW 버튼 클릭

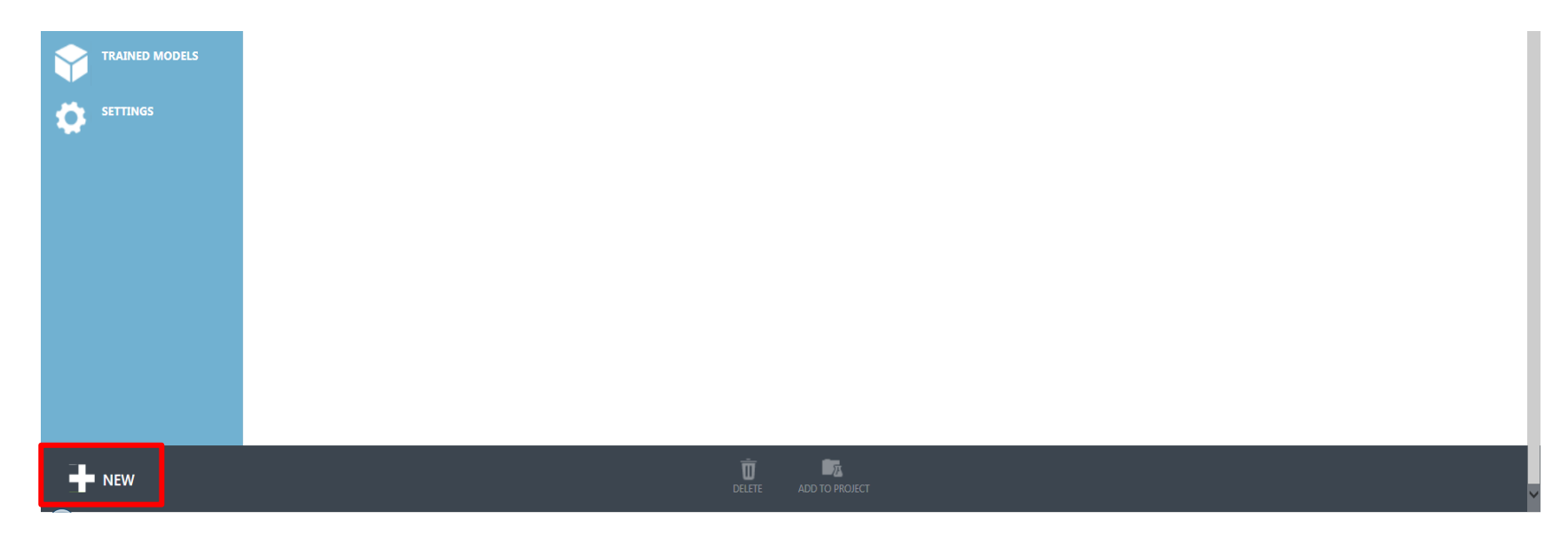

•)

9. EXPERIMENT가 선택된 상태에서 Blank Experiment 클릭

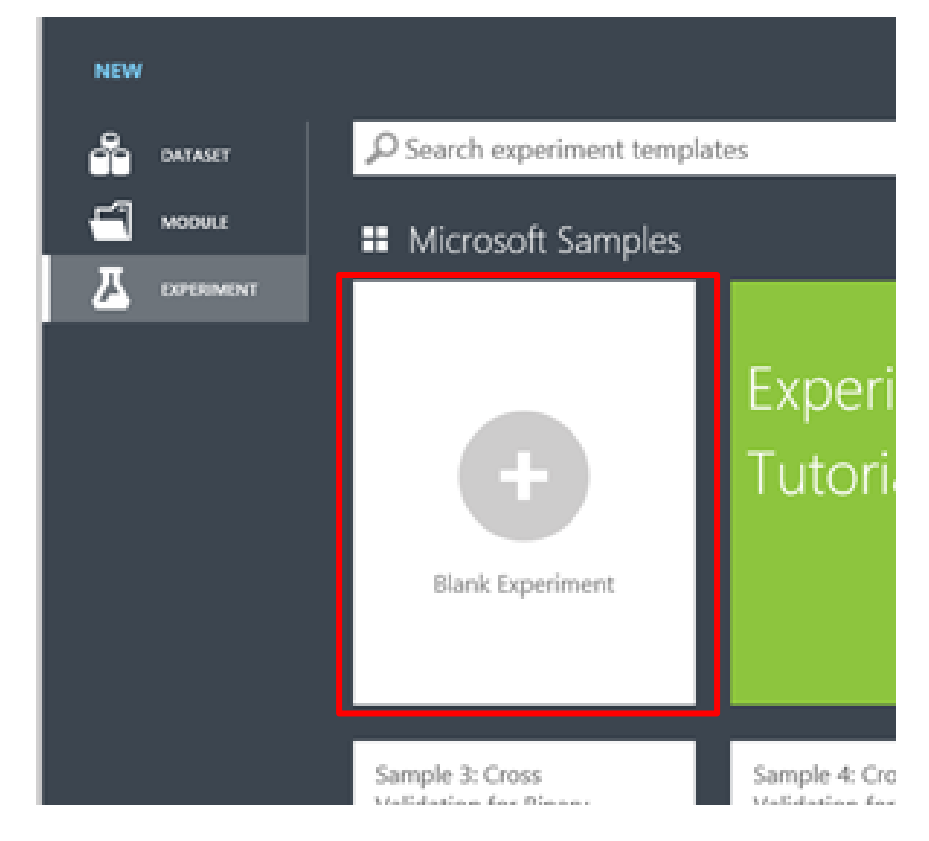

# 캔버스(Canvas) : 실험을 구성하는 공간 \* 실험의 구성: 모듈을 끌어다 놓고(drag and drop) 데이터의 흐름에 따라 서로 연결하는 과정

#### 10. 새로운 실험이 생성

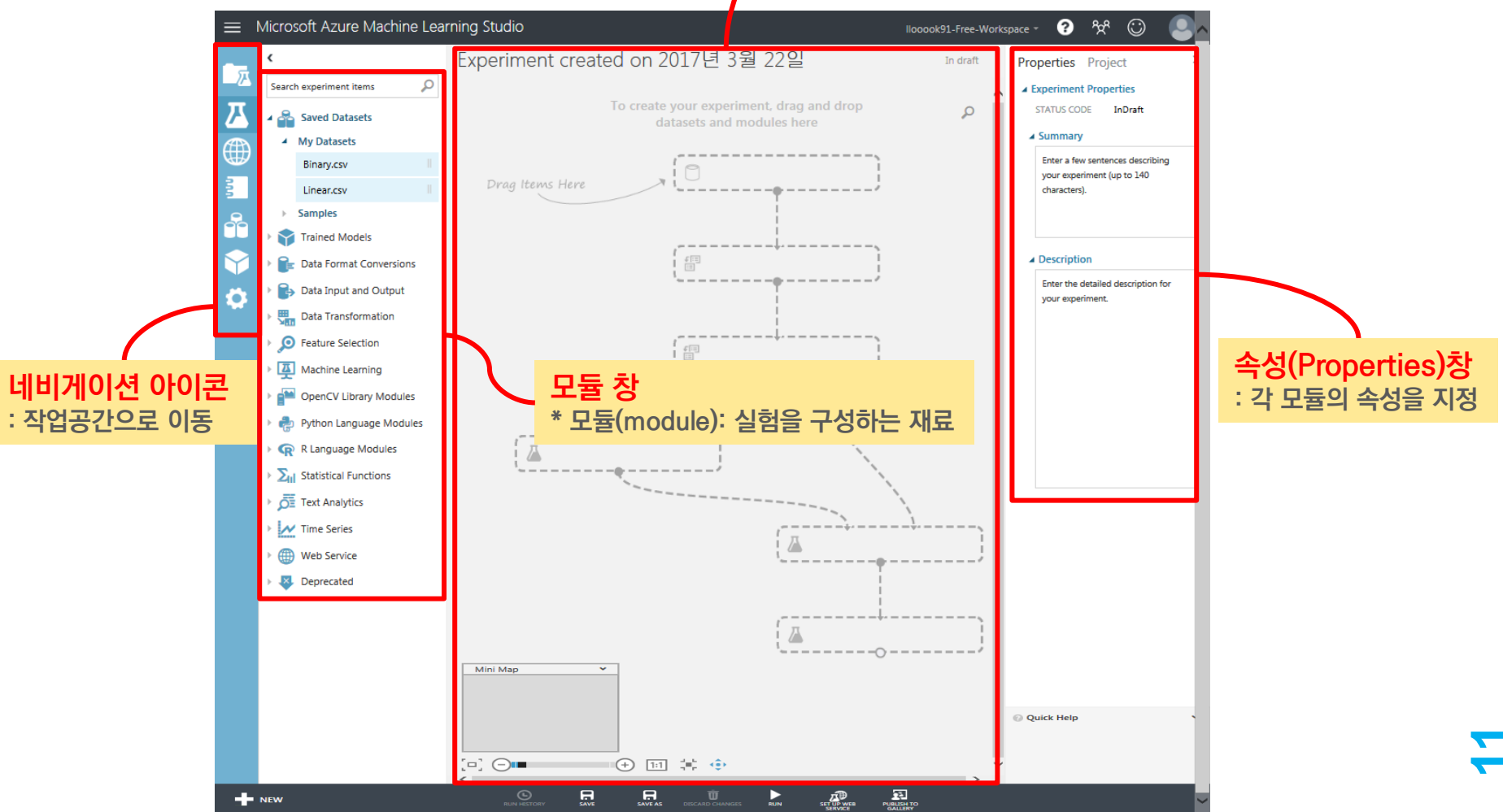

- 생성된 실험에 Dataset과 Module을 추가하여 분석 수행
  - 1. 앞서 실험을 만들 때와 마찬가지로 NEW 버튼 클릭

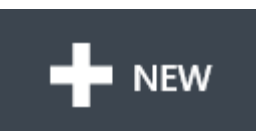

2. NEW 대화 창에 DATASET이 선택된 상태에서 FROM LOCAL FILE 버튼 클릭

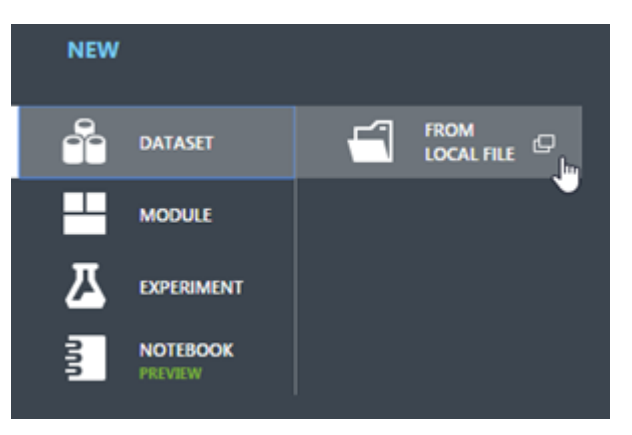

#### • 생성된 실험에 Dataset과 Module을 추가하여 분석 수행

×

- 3. Choose File 클릭
- 4. Dataset(Linear.csv) 불러옴

| ELECT THE DATA TO   | ) UPLOAD:              |         |           |  |
|---------------------|------------------------|---------|-----------|--|
| D:\Users\KEI\Deskto | op\Linear.csv          | 찾아보     | <b>DI</b> |  |
| This is the new y   | version of an existing | dataset |           |  |
| VISTING DATASET     | rension of an existing | uataset |           |  |
| ADTING DATASET.     |                        |         |           |  |
| Linear.csv          |                        |         | ✓         |  |
| ELECT A TYPE FOR T  | THE NEW DATASET:       |         |           |  |
| Generic CSV File    | with a header (.csv)   | )       | ~         |  |
| ROVIDE AN OPTION    | AL DESCRIPTION:        |         |           |  |
|                     |                        |         |           |  |
|                     |                        |         |           |  |

| у        | X1       | X2       | Х3       | X4       |
|----------|----------|----------|----------|----------|
| -2.04246 | 0.378487 | -0.01278 | 0.359555 | -1.79957 |
| -2.06037 | -0.85324 | -1.51883 | 0.045366 | 0.001923 |
| 0.145093 | 0.747537 | 0.868592 | -0.66966 | -1.70514 |
| 5.920947 | 0.933162 | 0.079565 | -1.18398 | 0.8003   |
| -7.5433  | -0.93291 | -0.37751 | 1.678622 | -2.11681 |
| 3.50033  | 0.139463 | 0.496548 | -0.2819  | -0.09795 |
| -1.09369 | -0.10949 | -0.54634 | 0.543921 | -0.18542 |
| 5.35553  | 0.045765 | 0.562324 | -0.30935 | 0.777913 |
| -0.26916 | 0.055782 | -0.7851  | 0.209391 | -0.1538  |
| 4.293475 | 1.16569  | 0.690024 | 0.271404 | 0.216281 |
| 3.984568 | -0.25918 | -0.07874 | -0.2608  | 0.516445 |
| 8.857899 | 0.744942 | 1.346154 | -0.19878 | 0.76774  |
| 1.760826 | 0.820181 | 1.379321 | 1.624716 | -0.77685 |
| 2.642428 | 0.763211 | 0.510898 | 0.691251 | -0.26026 |
| 3.778174 | -0.3129  | 1.473736 | -0.91431 | 0.108045 |
| -0.58286 | -0.69774 | 0.20066  | 0.698245 | -0.67328 |
| 5.615658 | -0.57853 | 0.781459 | 0.141319 | 0.620102 |

- 생성된 실험에 Dataset과 Module을 추가하여 분석 수행
  - 5. Linear.csv라는 이름의 Dataset이 추가된 것을 확인함

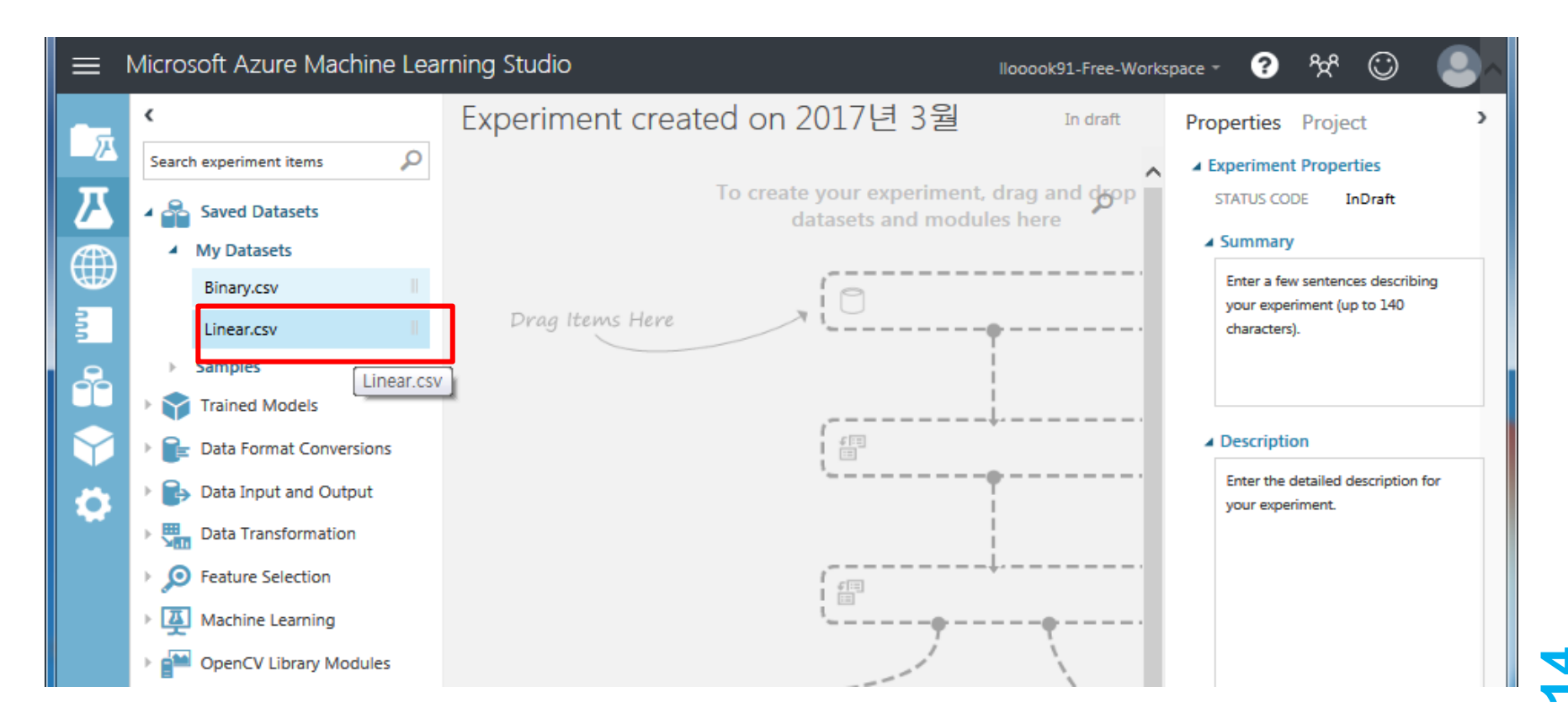

#### 추가한 Linear dataset을 캔버스로 끌어다 놓고 [dataset / Visualize] 선택

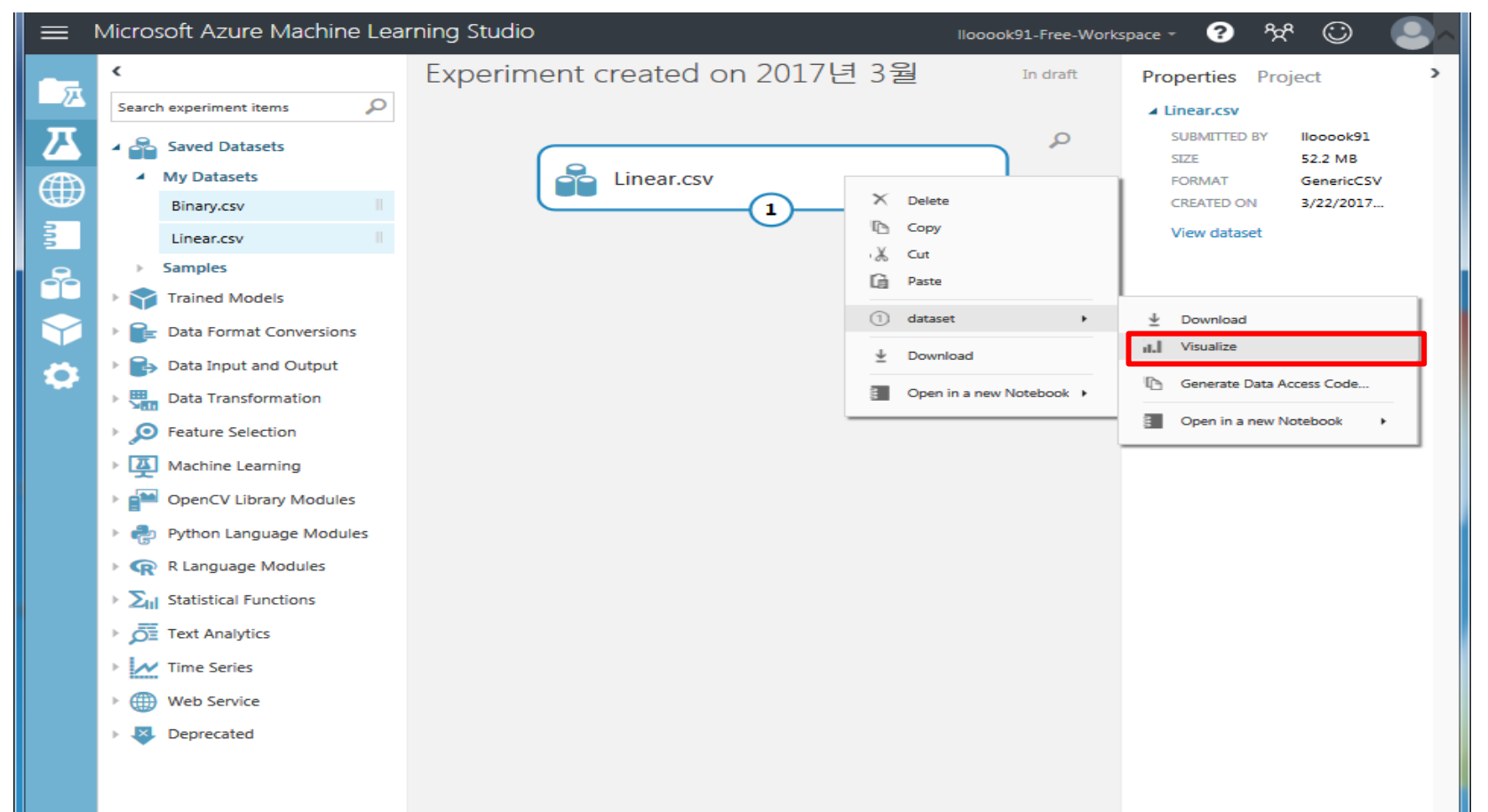

#### 7. Linear dataset의 행과 열의 개수, 각 열에 대한 히스토그램 제공

| Experime      | ent created o  | on 2017년 3 | 월 22 <b>&gt; L</b> | inear.csv 🔉 | dataset   |
|---------------|----------------|------------|--------------------|-------------|-----------|
| rows<br>10000 | columi<br>00 5 | ns         |                    |             |           |
|               | У              | X1         | X2                 | Х3          | X4 🔨      |
| view as       | .dli.          | .de.       | .de                | ll.         | alle      |
|               | -2.042457      | 0.378487   | -0.012777          | 0.359555    | -1.799573 |
|               | -2.060368      | -0.853244  | -1.518831          | 0.045366    | 0.001923  |
|               | 0.145093       | 0.747537   | 0.868592           | -0.66966    | -1.705137 |
|               | 5.920947       | 0.933162   | 0.079565           | -1.183978   | 0.8003    |
|               | -7.543305      | -0.932911  | -0.377511          | 1.678622    | -2.116807 |
|               | 3.50033        | 0.139463   | 0.496548           | -0.2819     | -0.097949 |
|               | -1.093694      | -0.109486  | -0.546336          | 0.543921    | -0.185424 |
|               | 5.35553        | 0.045765   | 0.562324           | -0.309352   | 0.777913  |
|               | -0.269165      | 0.055782   | -0.785101          | 0.209391    | -0.153802 |
|               | 4.293475       | 1.16569    | 0.690024           | 0.271404    | 0.216281  |
|               | 3.984568       | -0.259177  | -0.078738          | -0.260802   | 0.516445  |
|               | 8.857899       | 0.744942   | 1.346154           | -0.198777   | 0.76774   |
|               | 1.760826       | 0.820181   | 1.379321           | 1.624716    | -0.776848 |
|               | 2.642428       | 0.763211   | 0.510898           | 0.691251    | -0.260255 |
|               | 3.778174       | -0.312898  | 1.473736           | -0.914305   | 0.108045  |
|               | -0.582859      | -0.697742  | 0.20066            | 0.698245    | -0.67328  |
|               | 5.615658       | -0.578533  | 0.781459           | 0.141319    | 0.620103  |
|               | 4.177631       | 3.645273   | -2.170797          | -1.206669   | 0.631582  |
|               | -0.943498      | 1.08455    | -2.038943          | 0.831177    | 0.624137  |
|               | -1.451914      | 1.27033    | -1.310564          | -0.206416   | -0.276546 |
|               | -0.723388      | 0.311119   | -0.403024          | 2.430633    | -0.537873 |
|               | -1 622344      | -0.890426  | 0.293535           | 0.844203    | -0.800638 |

| <ul> <li>Statistics</li> </ul> |                 |
|--------------------------------|-----------------|
| Mean                           | 2.0068          |
| Median                         | 2.0047          |
| Min                            | -16.843         |
| Max                            | 20.3576         |
| Standard Deviation             | 3.9959          |
| Unique Values                  | 986541          |
| Missing Values                 | 0               |
| Feature Type                   | Numeric Feature |

#### Visualizations

>

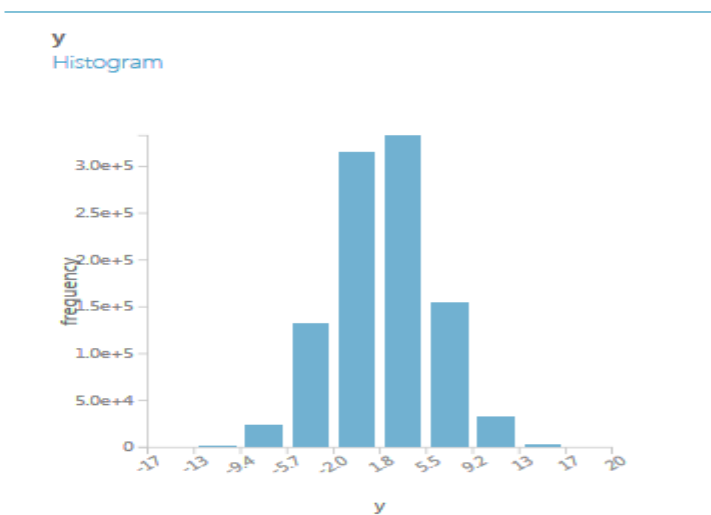

30

columns

rows

#### 8. 해당 속성에 대한 다양한 통계값과 시각화 제공

Experiment created on 2017년 3월 22... > Linear.csv > dataset

| 10000   | 00 5      |           |           |           |           |   |
|---------|-----------|-----------|-----------|-----------|-----------|---|
|         | У         | X1        | X2        | ХЗ        | X4        | ^ |
| view as | .db.      | .de.      | .ah.      | II.       | .dl.      |   |
|         | -2.042457 | 0.378487  | -0.012777 | 0.359555  | -1.799573 |   |
|         | -2.060368 | -0.853244 | -1.518831 | 0.045366  | 0.001923  |   |
|         | 0.145093  | 0.747537  | 0.868592  | -0.66966  | -1.705137 | · |
|         | 5.920947  | 0.933162  | 0.079565  | -1.183978 | 0.8003    |   |
|         | -7.543305 | -0.932911 | -0.377511 | 1.678622  | -2.116807 | · |
|         | 3.50033   | 0.139463  | 0.496548  | -0.2819   | -0.097949 |   |
|         | -1.093694 | -0.109486 | -0.546336 | 0.543921  | -0.185424 |   |
|         | 5.35553   | 0.045765  | 0.562324  | -0.309352 | 0.777913  |   |
|         | -0.269165 | 0.055782  | -0.785101 | 0.209391  | -0.153802 | 1 |
|         | 4.293475  | 1.16569   | 0.690024  | 0.271404  | 0.216281  |   |
|         | 3.984568  | -0.259177 | -0.078738 | -0.260802 | 0.516445  |   |
|         | 8.857899  | 0.744942  | 1.346154  | -0.198777 | 0.76774   |   |
|         | 1.760826  | 0.820181  | 1.379321  | 1.624716  | -0.776848 |   |
|         | 2.642428  | 0.763211  | 0.510898  | 0.691251  | -0.260255 |   |
|         | 3.778174  | -0.312898 | 1.473736  | -0.914305 | 0.108045  |   |
|         | -0.582859 | -0.697742 | 0.20066   | 0.698245  | -0.67328  |   |
|         | 5.615658  | -0.578533 | 0.781459  | 0.141319  | 0.620103  |   |
|         | 4.177631  | 3.645273  | -2.170797 | -1.206669 | 0.631582  |   |
|         | -0.943498 | 1.08455   | -2.038943 | 0.831177  | 0.624137  |   |
|         | -1.451914 | 1.27033   | -1.310564 | -0.206416 | -0.276546 | ÷ |
|         | -0.723388 | 0.311119  | -0.403024 | 2.430633  | -0.537873 |   |
|         | -1.622344 | -0.890426 | 0.293535  | 0.844203  | -0.800638 |   |

| >                              |                         |
|--------------------------------|-------------------------|
| <ul> <li>Statistics</li> </ul> |                         |
| Mean                           | 2.0068                  |
| Median                         | 2.0047                  |
| Min                            | -16.843                 |
| Max                            | 20.3576                 |
| Standard Deviation             | 3.9959                  |
| Missing Values                 | 0                       |
| Feature Type                   | Numeric Feature         |
|                                |                         |
| Visualizations                 |                         |
| <b>y</b><br>Histogram          |                         |
|                                |                         |
|                                | _                       |
| 3.0e+5 -                       |                         |
| 2.5e+5 -                       |                         |
| >2.0e+5 -                      |                         |
| 91.5e+5 -                      |                         |
| 1.0e+5 -                       |                         |
| 5.0e+4 -                       |                         |
| 0<br>21 23 94                  | 57 20 28 55 92 23 27 20 |

У

30

# Regression Model

- 모델을 만들기 위한 학습 데이터와 만들어진 모델을 평가하기 위한 평가 데이터로 분리
  - 1. 작업공간 왼쪽 위의 검색 창에 데이터 분리를 위한 모듈 'split' 검색
  - 2. Split Data 모듈을 캔버스에 끌어다 놓음
  - 3. Properties 창에서 Fraction of rows in the first output dataset 에 0.75 입력 (왼쪽 출력포트: 75%, 오른쪽 출력포트: 25%)

|         | ۲     |                      |   | Experiment created on 2017년 3월 🛛 🗤 | draft |   | Properties Project          | 2 |
|---------|-------|----------------------|---|------------------------------------|-------|---|-----------------------------|---|
| <u></u> | split |                      | P |                                    |       | ~ | ✓ Split Data                |   |
| Л       | 4 뤔   | Saved Datasets       |   |                                    | Q     |   | Splitting mode Split Rows   |   |
|         |       | Samples              |   | Linear.csv                         |       |   | Fraction of rows in the fir |   |
| ₩       |       | Restaurant ratings   |   |                                    |       |   | 0.5                         |   |
|         | 4 🚟   | Data Transformation  |   |                                    |       |   | Randomized split            | 1 |
| 9       |       | Sample and Split     |   |                                    |       |   | Random seed                 |   |
|         |       | Partition and Sample |   |                                    |       |   | 0                           |   |
|         |       | Split Data           |   | Split Data                         |       |   | Stratified split            | ٥ |
| -       |       |                      |   |                                    |       |   |                             |   |

#### 4. 캔버스 아래쪽의 RUN을 클릭 실행이 완료되면 Split 모듈 오른쪽에 녹 색 체크 표시

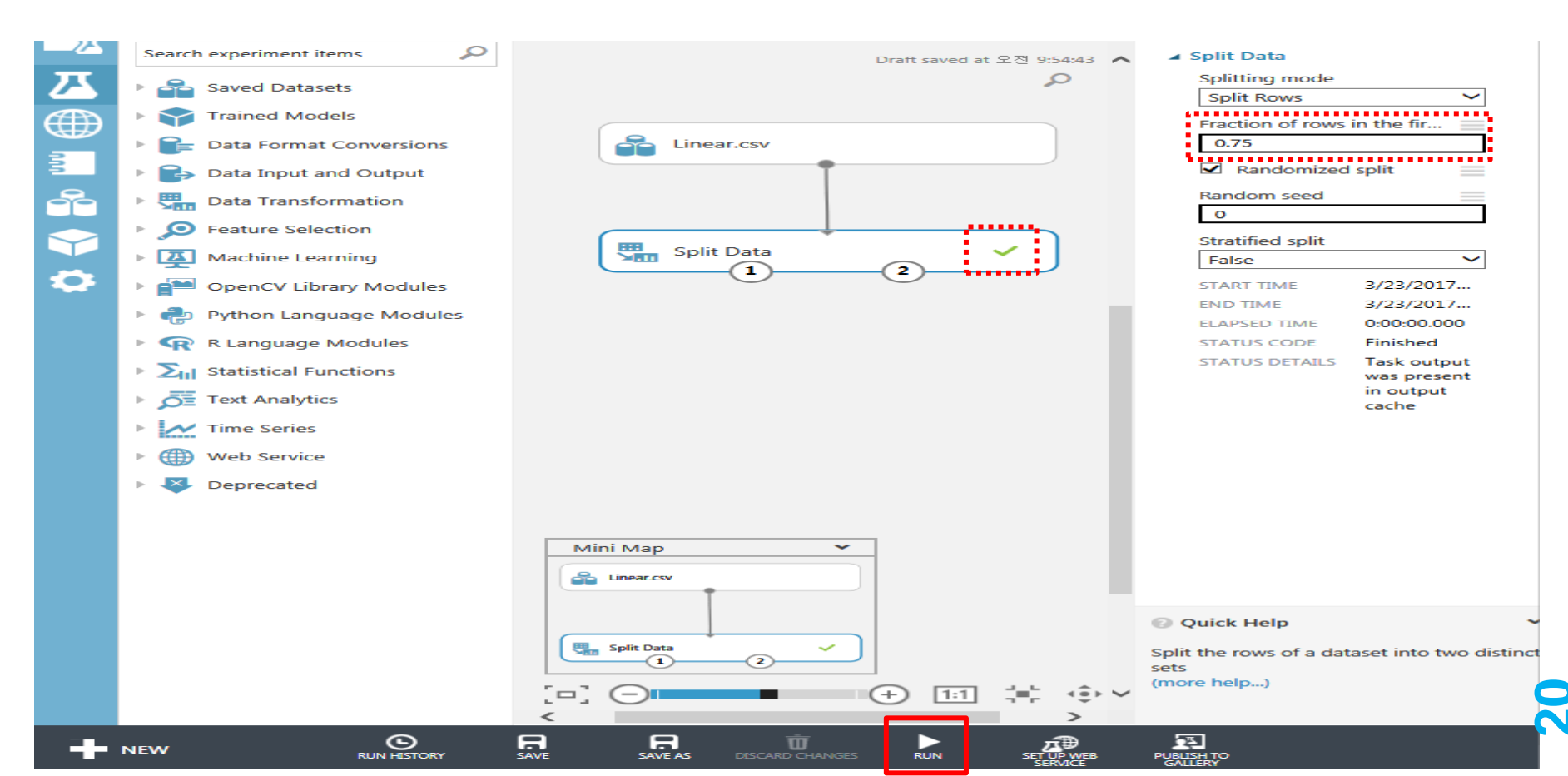

#### 5. Split 모듈의 출력포트(왼쪽, 오른쪽) 클릭 -> Visualize 클릭 5.1 왼쪽 출력포트: 750,000개의 (75%) 오른쪽 출력포트: 250,000개의 (25%) 항목을 확인

| rows<br>750000 | columns<br>5 |           |           |           |           |
|----------------|--------------|-----------|-----------|-----------|-----------|
|                | у            | X1        | X2        | X3        | X4        |
| view as        | .du          | .di.      | .du       | .dt.      | .II.      |
|                | 1.95245      | 0.498401  | -0.318172 | -0.321123 | 0.284839  |
|                | 8.521596     | -0.593897 | 0.983661  | 2.701776  | 2.658439  |
|                | 2.180898     | 0.615106  | 0.961651  | 0.599773  | -0.519    |
|                | 2.066249     | 0.283523  | 0.822541  | 0.047709  | -1.116829 |
|                | 0.63082      | -0.515336 | 0.974514  | -0.097375 | -0.790334 |
|                | -5.425551    | -0.149913 | 0.359506  | -1.225475 | -2.478601 |
|                | -0.831596    | -0.890183 | 1.131969  | 1.658705  | -0.765287 |
|                | -5.185148    | -1.908579 | -0.126227 | 1.3254    | -0.773014 |
|                | 4.968429     | 0.253385  | -1.665216 | -0.075997 | 1.687267  |
|                | -2.204231    | -0.683879 | -0.547789 | 0.229165  | -0.551469 |
|                | -2.442555    | 0.795498  | -1.018847 | 1.50211   | -0.663527 |
|                | -0.118826    | 0.357204  | -0.665897 | 2.297899  | 0.616557  |
|                | 0.63689      | 0.311357  | -0.80483  | -2.157544 | -1.00056  |
|                | 0.169543     | 1.840491  | -0.307138 | -0.299141 | -0.67129  |
|                | 0.351085     | -1.184179 | -0.2826   | 1.376771  | 0.825483  |
|                | 6.392628     | 0.274202  | 0.717099  | -0.022325 | 0.978965  |
|                | -1.456733    | -0.050769 | -1.766128 | 0.186835  | 0.352907  |
|                | 0.364217     | 0.386778  | 0.219756  | 0.256168  | -0.821799 |
|                | -2.466613    | 0.367533  | 0.606299  | 0.800758  | -2.058798 |
|                | -5.162158    | -1.528698 | -0.982677 | 0.077535  | -0.620597 |
|                | 4.570000     | 0.710100  | 0.101500  | 0.057027  | 1.010407  |

Linear Regression Analysis 2017.03.22 > Split Data > Results dataset2

|                        |                 | 250000  | columns<br>5 |           |           |           |           |
|------------------------|-----------------|---------|--------------|-----------|-----------|-----------|-----------|
| > Statistics           |                 |         | у            | X1        | X2        | Х3        | X4        |
| Mean                   | 2.0096          | view as | alk          | .ılı.     | .ılı.     | .dh.      | .ili.     |
| Median<br>Min          | 2.0104          |         | 13.465857    | -0.411772 | 0.709365  | -1.922661 | 3.023134  |
| Max                    | 20.3576         |         | -2.002188    | -0.209456 | -1.256815 | -1.907706 | -1.190089 |
| Standard Deviation     | 3.9975          |         | 0.630137     | 1.288155  | -0.978283 | 0.000879  | -0.425027 |
| Missing Values         | 0               |         | -2.721093    | 0.536884  | -0.443573 | 0.315595  | -0.785715 |
| Feature Type           | Numeric Feature |         | 7.696182     | 0.009584  | 0.39382   | -0.186485 | 1.638789  |
|                        |                 |         | 2.000733     | 0.527204  | -0.471469 | -0.927625 | 0.059235  |
| Visualizations         |                 |         | -1.19303     | -0.272086 | -1.795461 | 0.856469  | 0.109629  |
| у                      |                 |         | 3.277375     | -2.176456 | 1.090739  | -2.021236 | 0.27057   |
| Histogram              |                 |         | 4.583633     | 0.504702  | -0.204402 | 0.516011  | 0.423144  |
|                        |                 |         | 3.393767     | 0.529871  | -0.468828 | 0.115473  | 0.957172  |
| 2.4e+5                 |                 |         | 0.59884      | -1.748067 | 0.359497  | 0.343337  | -0.748543 |
| 2.2e+5 -               |                 |         | 3.451759     | -0.635524 | 0.131922  | 1.895396  | 1.166627  |
| 2.0e+5 -               |                 |         | -1.360037    | -1.093655 | -0.29549  | -0.063398 | -0.915983 |
| 1.6e+5 -               |                 |         | 0.255559     | 1.380944  | 0.313732  | 2.002985  | -0.11725  |
| 21.4e+5 -              |                 |         | 8.277814     | -0.783917 | 1.011258  | -1.179523 | 1.415073  |
| Ē1.2e+5 -              |                 |         | 8.201917     | 1.616984  | -0.001409 | -0.404528 | 1.440088  |
| %-1.Ue+5 -<br>8.0e+4 - |                 |         | -2.624624    | -0.038906 | -0.853811 | 2.517302  | -0.428517 |
| 6.0e+4 -               |                 |         | -0.806975    | 1.525356  | -0.771623 | 0.928414  | -0.787121 |
| 4.0e+4 -               |                 |         | -6.480496    | -0.369781 | -1.925865 | -0.276417 | -1.30736  |
| 2.ue+4 - 0             |                 |         | 8.145962     | 1.143592  | 0.140822  | 0.129958  | 2.052382  |

| Mean                                                                  | 1.9986          |
|-----------------------------------------------------------------------|-----------------|
| Median                                                                | 1.9851          |
| Min                                                                   | -15.6221        |
| Max                                                                   | 18.972          |
| Standard Deviation                                                    | 3.9911          |
| Unique Values                                                         | 249128          |
| Missing Values                                                        | 0               |
| Feature Type                                                          | Numeric Feature |
| <b>y</b><br>Histogram                                                 |                 |
| <b>y</b><br>Histogram                                                 |                 |
| y<br>Histogram<br>7.0e+4 -                                            | а.              |
| <b>y</b><br>Histogram<br>7.0e+4 –<br>6.0e+4 –                         | a i             |
| y<br>Histogram<br>7.0e+4 -<br>6.0e+4 -<br>5.0e+4 -<br>Our<br>Bobe+4 - | II.             |

2 2 2 2 3 1 4 2 30 12 10

2.0e+4

1.0e+4

- Train Model 모듈을 캔버스에 끌어다 놓고
   6.1 Split Data 모듈의 왼쪽 출력 포트와 Train Model 모듈의 오른쪽 입력 포트를 연결
- 7. Properties 창에서 Launch column selector 버튼 클릭

| e.                                                                                                    | -                    | LITEAL REGIOSSION ANALYSIS | Properties Project                           |
|----------------------------------------------------------------------------------------------------|----------------------|----------------------------|----------------------------------------------|
|                                                                                                    | train mo             | Draft saved at 2           | 로전 10:24:59 🔥 🖌 Train Model                  |
| Л                                                                                                    | ▲ 🌉 Machine Learning |                            | Label column  Selected columns:              |
| A                                                                                                    | ▲ Train              |                            | Launch the selector tool to make a selection |
| s and a second second s | Train Model          | Linear.csv                 | Launch column selector                       |
|                                                                                                    |                      |                            |                                              |
| 7                                                                                                    |                      |                            |                                              |
|                                                                                                    |                      | Split Data                 | ~                                            |
| Ö                                                                                                    |                      |                            |                                              |
|                                                                                                    |                      |                            |                                              |
|                                                                                                    |                      | Train Model 0              |                                              |

#### 8. 모델이 예측하고자 하는 속성 선택 (y 선택)

| Select a single column |                                                                       |   |                                                   |              |  |  |  |  |
|------------------------|-----------------------------------------------------------------------|---|---------------------------------------------------|--------------|--|--|--|--|
| BY NAME<br>WITH RULES  | AVAILABLE COLUMNS<br>All Types search columns<br>X1<br>X2<br>X3<br>X4 | > | SELECTED COLUMNS<br>All Types search columns<br>y |              |  |  |  |  |
|                        | 4 columns available                                                   |   | 1 columns selected                                | $\checkmark$ |  |  |  |  |

 선형 회귀 알고리즘(linear regression)을 찾은 후, 이를 캔버스에 끌어 놓고 Train Model 모듈의 첫번째 입력 포트와 연결
 9.1 Train Model 모듈 출력포트 Visualize해보면, 학습된 모델의 설정값 과 속성의 가중치를 확인할 수 있음

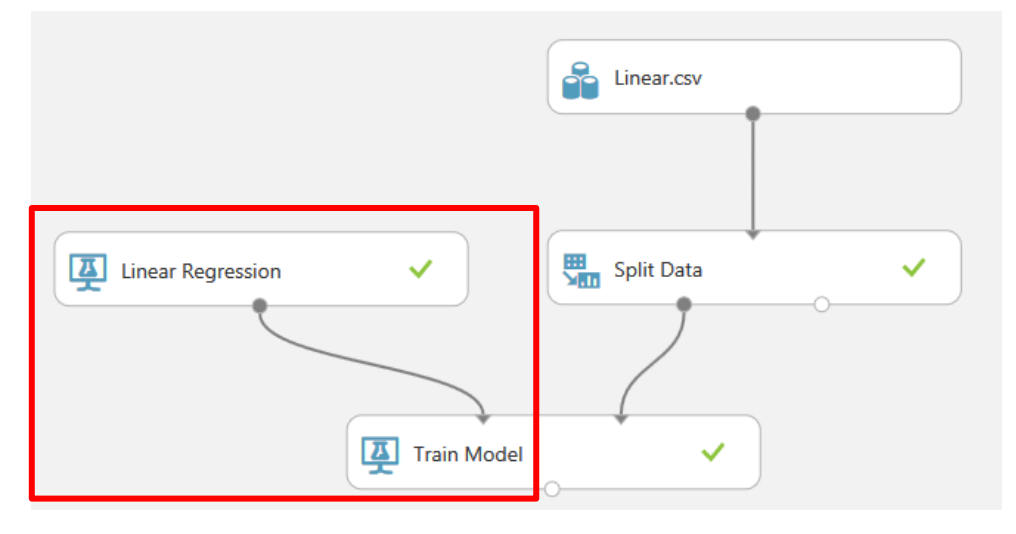

Linear Regression Analysis 2017.03.22 > Train Model > Trained model

**Batch Linear Regressor** 

#### Settings

| Setting              | Value |
|----------------------|-------|
| Bias                 | True  |
| Regularization       | 0.001 |
| Allow Unknown Levels | True  |
| Random Number Seed   |       |

#### Feature Weights

| Feature | Weight    |
|---------|-----------|
| Х4      | 3.00051   |
| X2      | 2.00085   |
| Bias    | 1.99972   |
| X1      | 1.00016   |
| X3      | -0.999646 |

#### 10. Score Model을 캔버스에 끌어 놓고 앞서 만든 모델 및 평가 데이터와 연결 10.1 Score Labels: y 속성을 예측한 결과

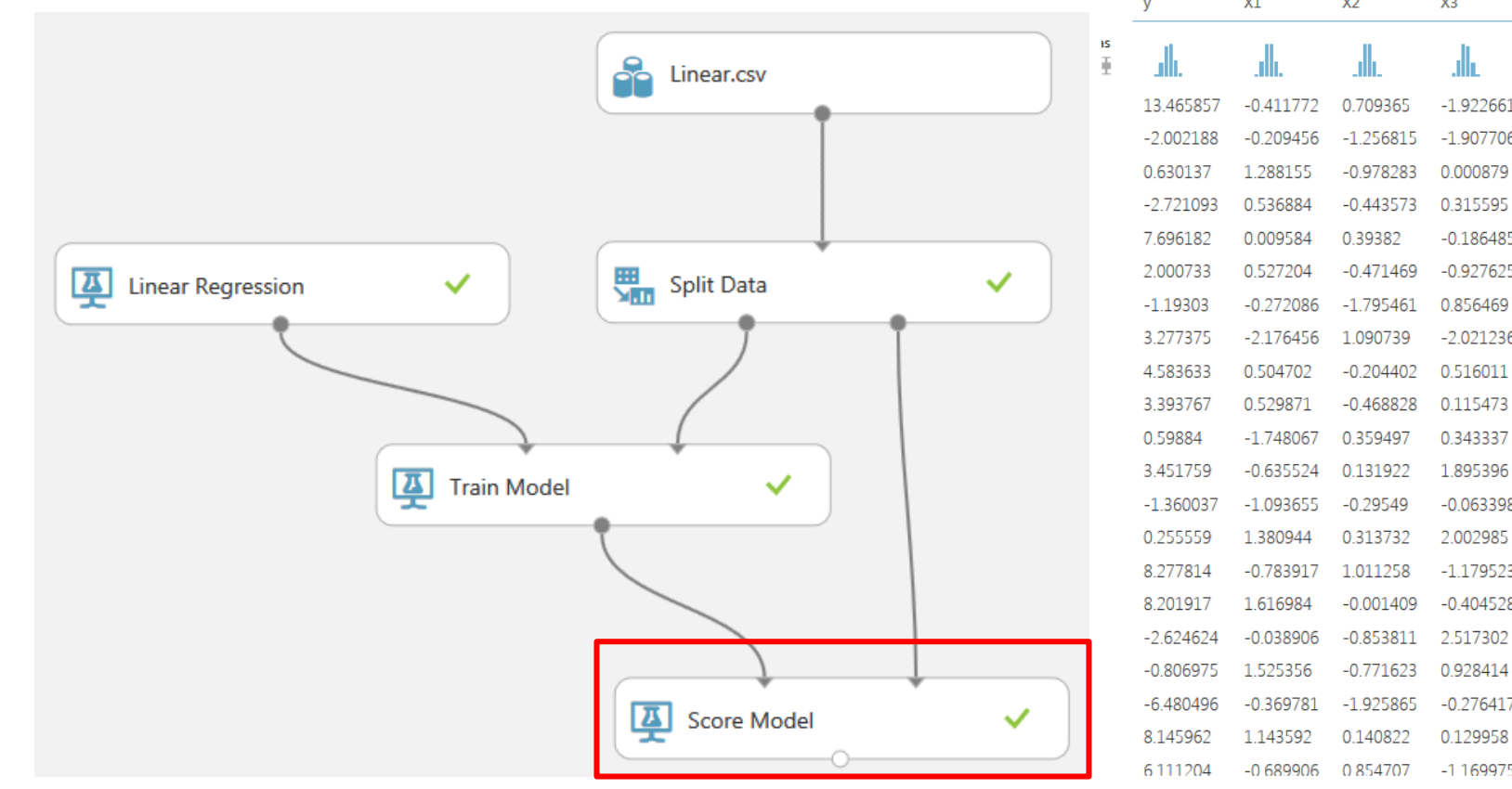

| У         | X1        | X2        | Х3        | Х4        | Scored Labels |
|-----------|-----------|-----------|-----------|-----------|---------------|
| .lh.      | .dh.      | .III.     | .dli      | .ik       | .d.           |
| 13.465857 | -0.411772 | 0.709365  | -1.922661 | 3.023134  | 14.000144     |
| -2.002188 | -0.209456 | -1.256815 | -1.907706 | -1.190089 | -2.388316     |
| 0.630137  | 1.288155  | -0.978283 | 0.000879  | -0.425027 | 0.054509      |
| -2.721093 | 0.536884  | -0.443573 | 0.315595  | -0.785715 | -1.023862     |
| 7.696182  | 0.009584  | 0.39382   | -0.186485 | 1.638789  | 7.900904      |
| 2.000733  | 0.527204  | -0.471469 | -0.927625 | 0.059235  | 2.688704      |
| -1.19303  | -0.272086 | -1.795461 | 0.856469  | 0.109629  | -2.392088     |
| 3.277375  | -2.176456 | 1.090739  | -2.021236 | 0.27057   | 4.83769       |
| 4.583633  | 0.504702  | -0.204402 | 0.516011  | 0.423144  | 2.849345      |
| 3.393767  | 0.529871  | -0.468828 | 0.115473  | 0.957172  | 4.348192      |
| 0.59884   | -1.748067 | 0.359497  | 0.343337  | -0.748543 | -1.618557     |
| 3.451759  | -0.635524 | 0.131922  | 1.895396  | 1.166627  | 3.233801      |
| -1.360037 | -1.093655 | -0.29549  | -0.063398 | -0.915983 | -2.370386     |
| 0.255559  | 1.380944  | 0.313732  | 2.002985  | -0.11725  | 1.654534      |
| 8.277814  | -0.783917 | 1.011258  | -1.179523 | 1.415073  | 8.664102      |
| 8.201917  | 1.616984  | -0.001409 | -0.404528 | 1.440088  | 8.339532      |
| -2.624624 | -0.038906 | -0.853811 | 2.517302  | -0.428517 | -3.549724     |
| -0.806975 | 1.525356  | -0.771623 | 0.928414  | -0.787121 | -1.308431     |
| -6.480496 | -0.369781 | -1.925865 | -0.276417 | -1.30736  | -5.869924     |
| 8.145962  | 1.143592  | 0.140822  | 0.129958  | 2.052382  | 9.453545 🧲    |
| 6 111 204 | 0 600006  | 0.954707  | 1 160075  | 0 2791    | 5 2 2 2 0     |

- 1. Evaluate Model을 캔버스에 끌어 놓고 Score Model과 연결1.1 Evaluate Model: 예측 값과 실제 값을 바탕으로 다양한 평가 지표 제공
- 결과포트를 Visualize한 결과: RMSE를 비롯한 다양한 평가지표와 예측된 값 과 실제 값 간의 차이를 시각화한 결과 확인

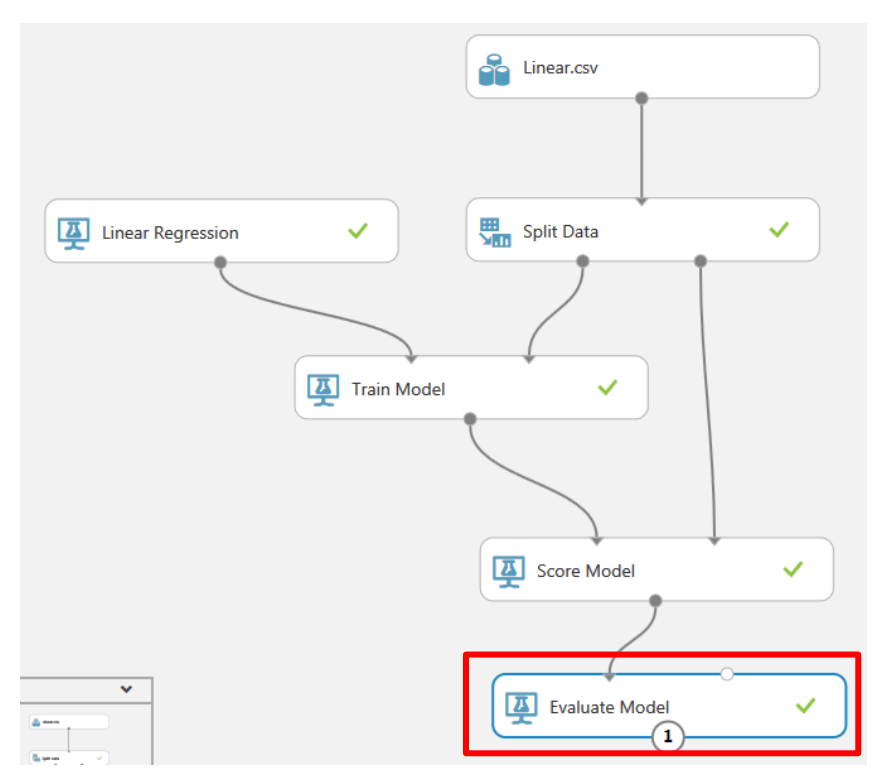

Linear Regression Analysis 2017.03.22 > Evaluate Model > Evaluation results

#### Metrics

| Mean Absolute Error             | 0.796548 |
|---------------------------------|----------|
| Root Mean Squared Error         | 0.998402 |
| Relative Absolute Error         | 0.250383 |
| Relative Squared Error          | 0.06258  |
| Coefficient of<br>Determination | 0.93742  |

#### Error Histogram

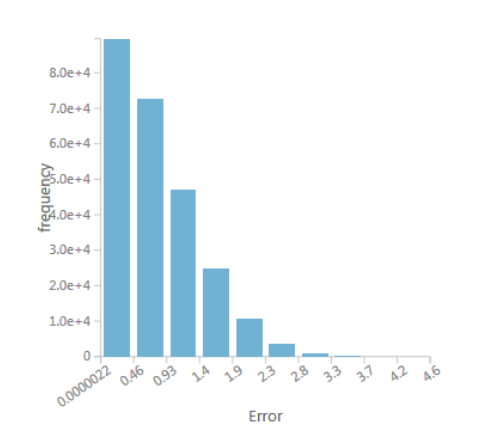

- 앙상블에 기반한 의사결정트리 모델을 추가해서 성능 비교
  - 3. Boosted Decision Tree Regression 모듈 및 해당하는 Train/Score Model 모듈을 추가
  - Score Model 모듈의 결과 포트를 Evaluate Model 모듈의 다른 쪽 입 력 포트에 연결

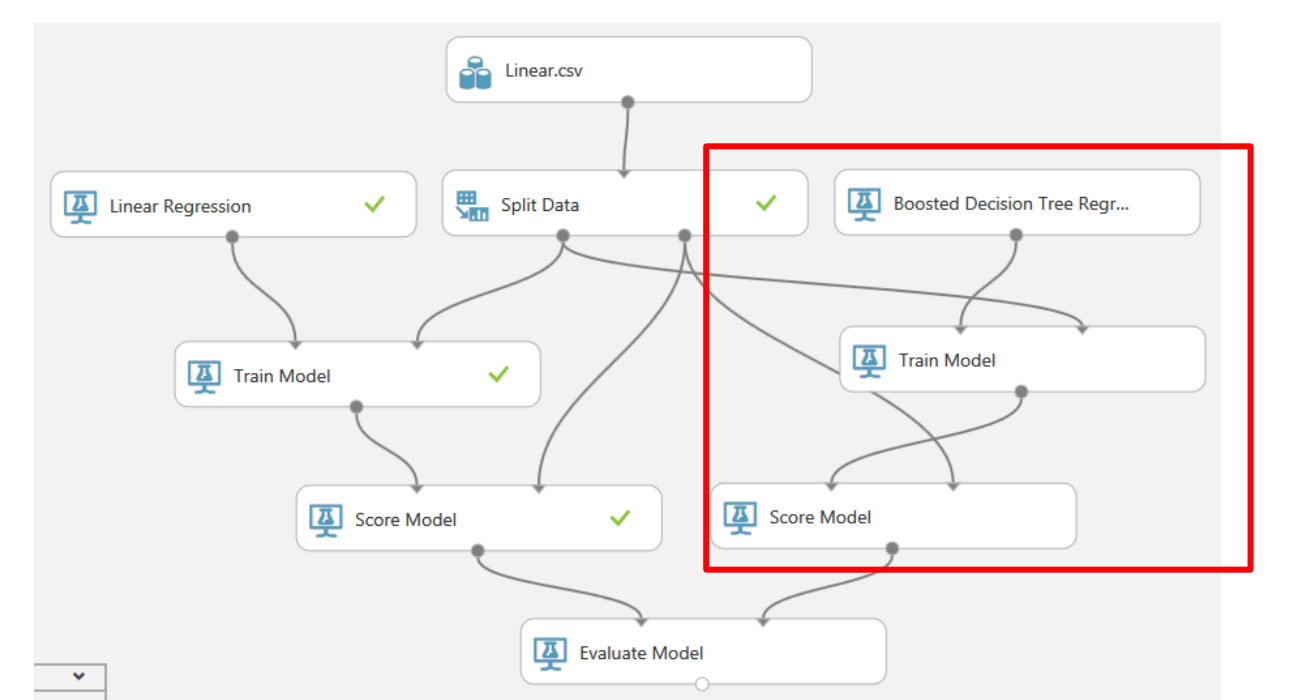

#### 5. 앙상블 트리 모델에 비해 선형회귀 모델의 RMSE가 낮으며, 에러의 분포 역시 전반적으로 훨씬 낮은 값을 보임

Linear Regression Analysis 2017.03.22 > Evaluate Model > Evaluation results

| B / | ot | 101 | ~ ~ |
|-----|----|-----|-----|
| IVI | -  |     | ( ~ |
|     |    |     | ~~  |

| Mean Absolute Error     | 0.796548 |
|-------------------------|----------|
| Root Mean Squared Error | 0.998402 |
| Relative Absolute Error | 0.250383 |
| Relative Squared Error  | 0.06258  |
| Coefficient of          | 0.02742  |
| Determination           | 0.95742  |

#### Error Histogram

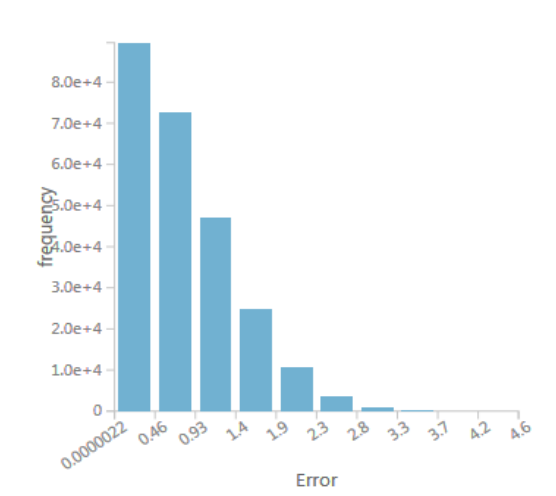

# Metrics Mean Absolute Error 0.823302 Root Mean Squared Error 1.032505 Relative Absolute Error 0.258792 Relative Squared Error 0.066928 Coefficient of Determination 0.933072

#### Error Histogram

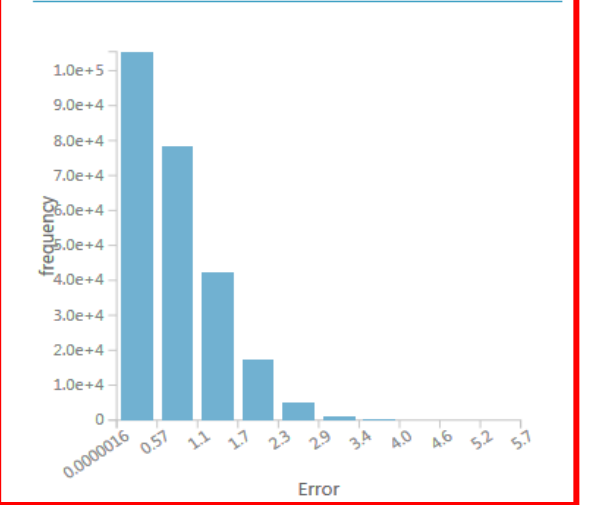

#### **Regression Analysis**

#### Metrics Mean Absolute Error 0.796548 Root Mean Squared Error 0.998402 **Relative Absolute Error** 0.250383 Relative Squared Error 0.06258 Coefficient of 0.93742 Determination

#### Error Histogram

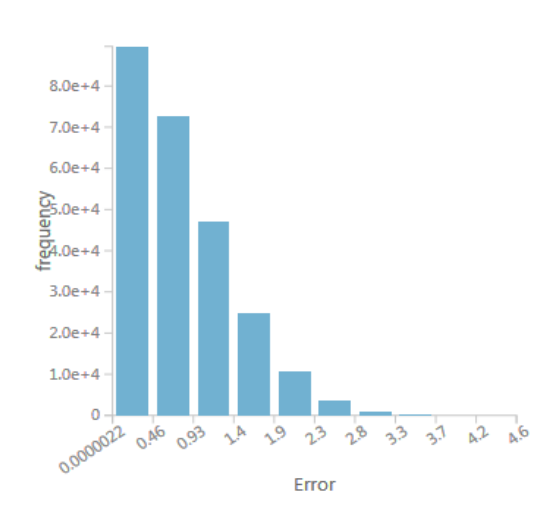

#### **Boosted Decision Tree**

#### Metrics

Mean Absolute Error

Root Mean Squared Error

**Relative Absolute Error** 

Relative Squared Error

Coefficient of

Determination

Error Histogram

1.0e+5

9.0e+4

8.0e+4

7.0e+4

26.0e+4

25.0e+4

4.0e+4

3.0e+4

2.0e+4

1.0e+4

0 -

0.0000016

#### **Neural Network Regression**

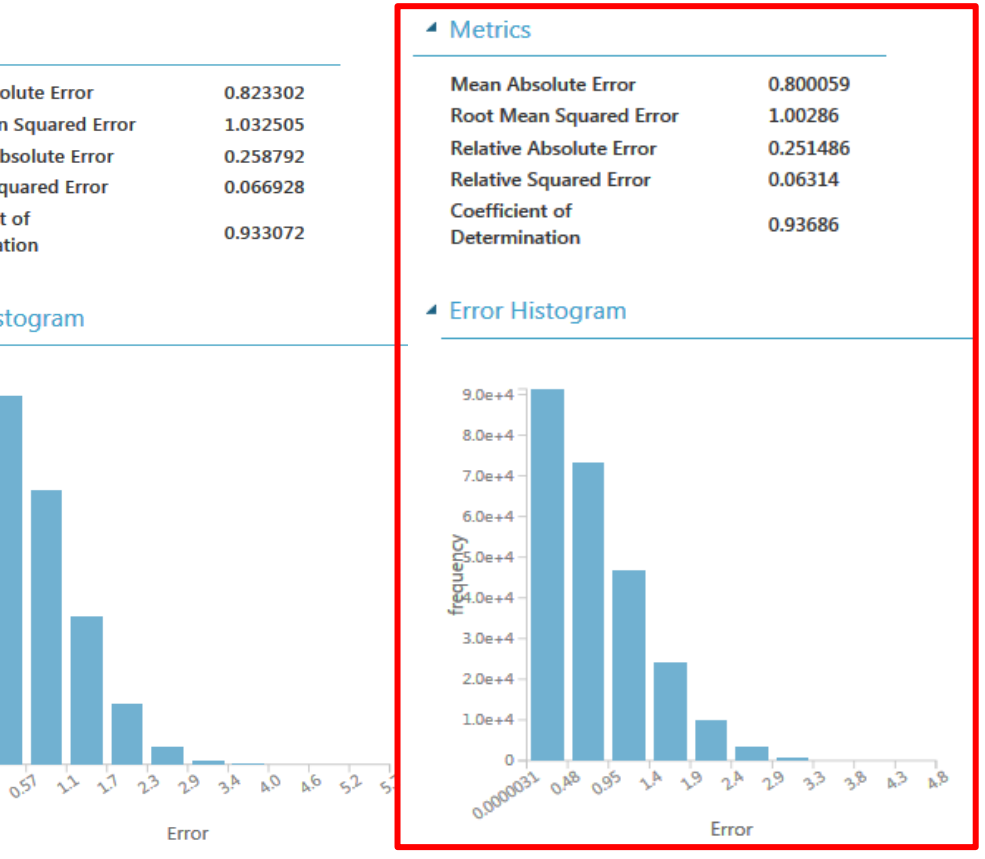

6. 예측 정확도 : Regression > Neural Network > Boosted Decision Tree

Error

# Classification Model

- 1. "Adult Census Income Binary Classification dataset" 불러오기
- 2. Select columns in Dataset : age, education, marital-status, relationship, race, sex, income(기준: 50K)
- 3. Split Data: Training set 80%, Test set 20%
- 4. Classification method: Two-Class Boosted Decision Tree

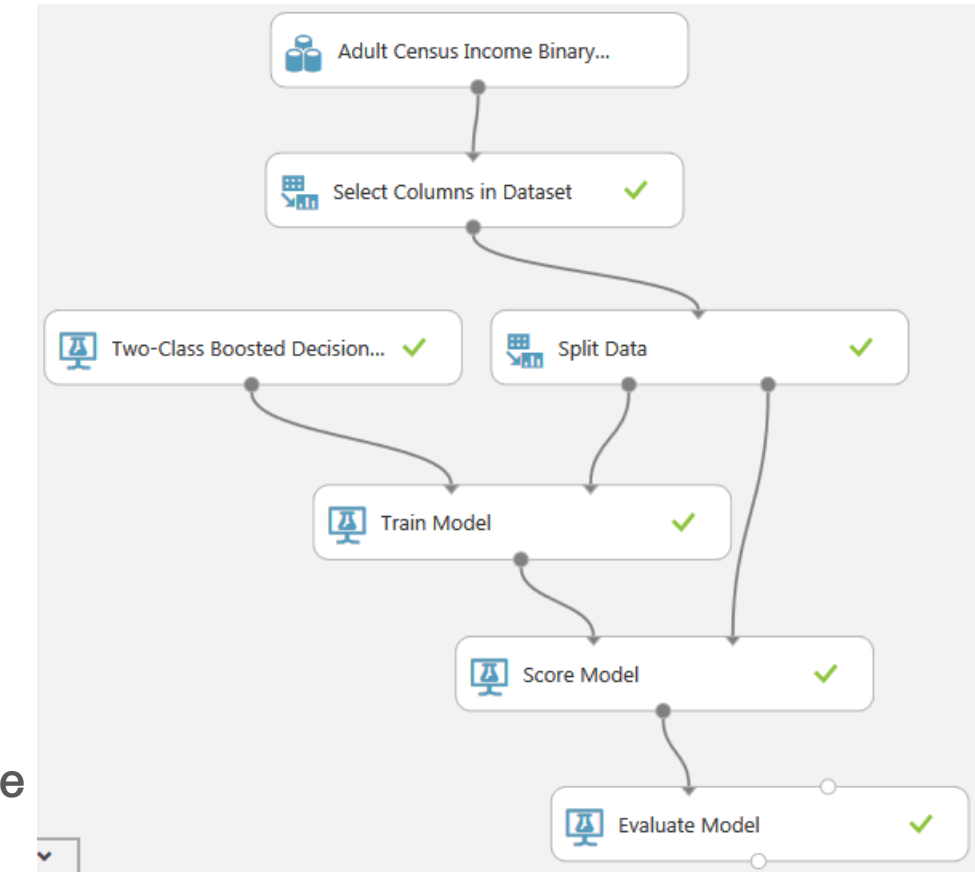

- 5. Evaluate Model : Visualize 클릭
- 6. ROC커브 를 통해 모델 성능 평가
  : 수직축 (민감도)
  수평축 (특이도 - 1)

ROC PRECISION/RECALL LIFT

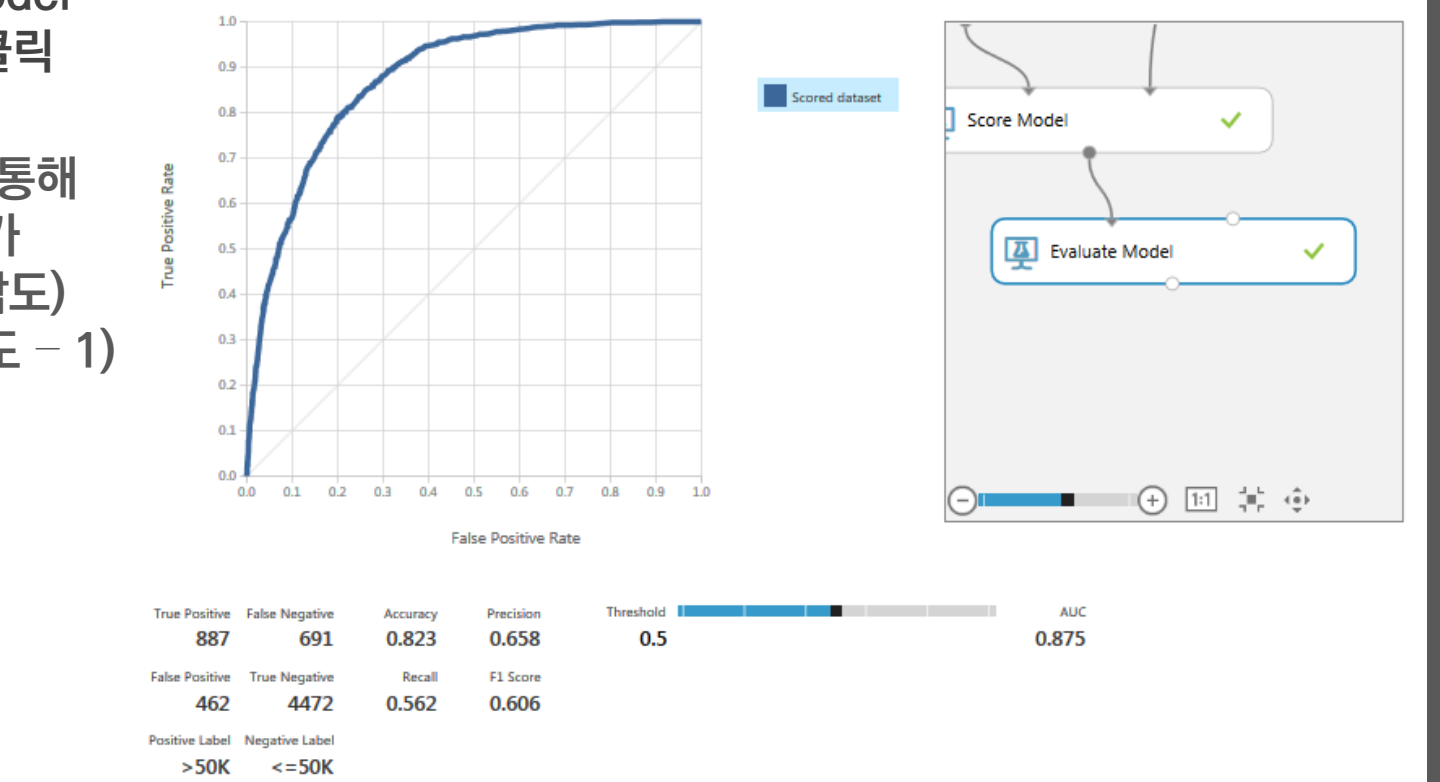

| Score Bin     | Positive Examples | Negative Examples | Fraction Above Threshold | Accuracy | F1 Score | Precision | Recall | Negative Precision | Negative Recall | Cumulativ |
|---------------|-------------------|-------------------|--------------------------|----------|----------|-----------|--------|--------------------|-----------------|-----------|
| (0.900,1.000] | 43                | 10                | 0.008                    | 0.763    | 0.053    | 0.811     | 0.027  | 0.762              | 0.998           | 0.00      |
| (0.800,0.900] | 181               | 40                | 0.042                    | 0.784    | 0.242    | 0.818     | 0.142  | 0.783              | 0.990           | 0.00      |
| (0.700,0.800] | 307               | 110               | 0.106                    | 0.815    | 0.468    | 0.768     | 0.337  | 0.820              | 0.968           | 0.57      |
| (0.600,0.700] | 135               | 80                | 0.139                    | 0.823    | 0.536    | 0.735     | 0.422  | 0.837              | 0.951           | · /4      |
| (0.500,0.600] | 221               | 222               | 0.207                    | 0.823    | 0.606    | 0.658     | 0.562  | 0.866              | 0.906           | 0.03      |

7. Update Predictive Experiment 클릭

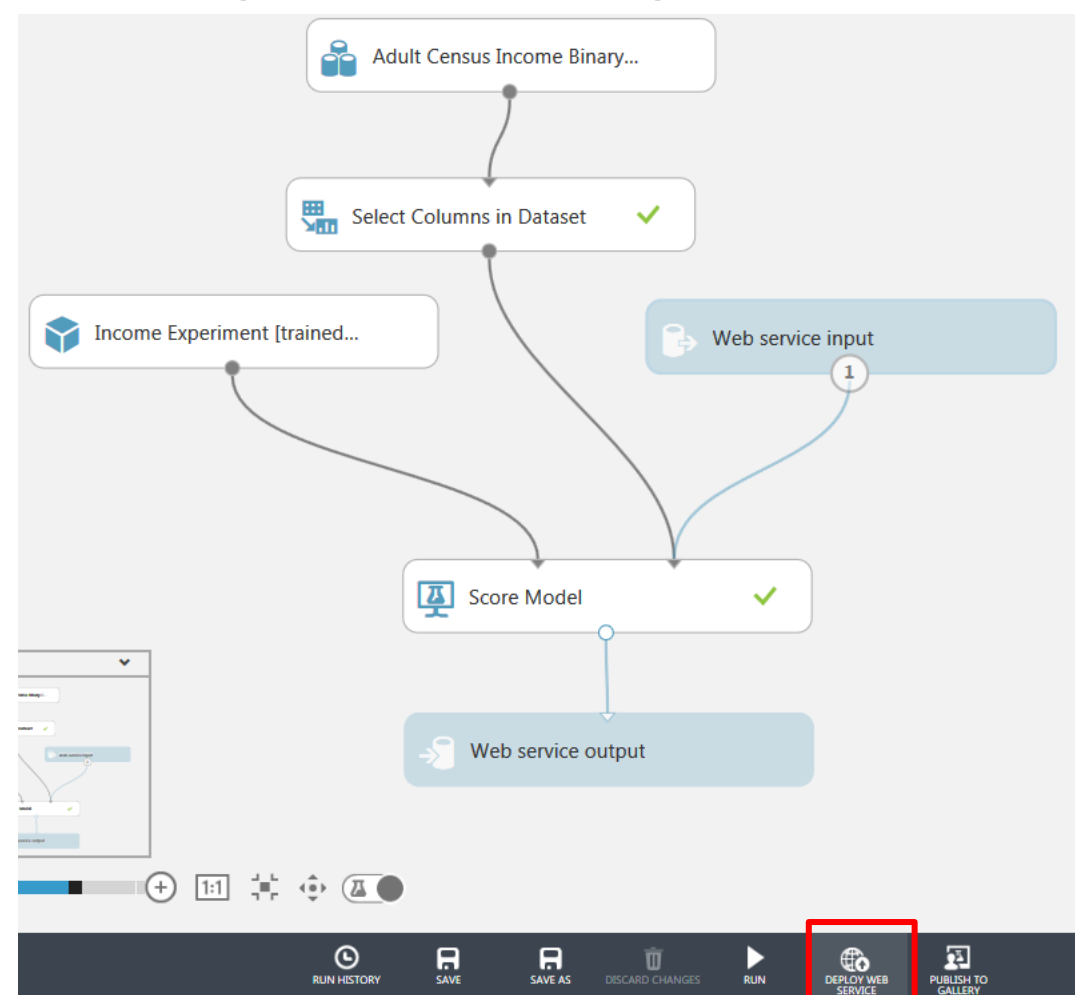

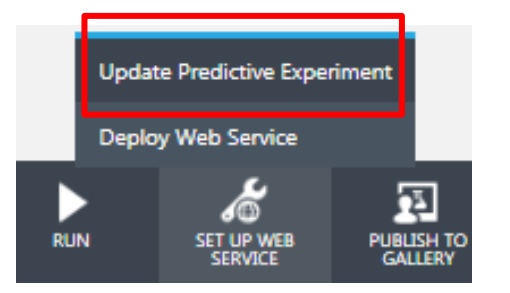

#### 8. DEPLOY WEB SERVICE 클릭 🔀

#### 9. Test preview 클릭

| ≡            | Microsoft Azure Machine Learning Studio                                                  |                   |                                                          |                      |  |  |  |  |  |
|--------------|------------------------------------------------------------------------------------------|-------------------|----------------------------------------------------------|----------------------|--|--|--|--|--|
| 尿            | income experiment [predictive exp.]                                                      |                   |                                                          |                      |  |  |  |  |  |
| π            | DASHBOARD CONFIGURATION                                                                  |                   |                                                          |                      |  |  |  |  |  |
|              | General New Web Services Experience preview                                              |                   |                                                          |                      |  |  |  |  |  |
|              | Published experiment                                                                     |                   |                                                          |                      |  |  |  |  |  |
| 2            | View snapshot View latest                                                                |                   |                                                          |                      |  |  |  |  |  |
| 5            | Description                                                                              |                   |                                                          |                      |  |  |  |  |  |
| -            | No description provided for this web service.                                            |                   |                                                          |                      |  |  |  |  |  |
|              | API key                                                                                  |                   |                                                          |                      |  |  |  |  |  |
| $\checkmark$ | C/tFBe5DP4ztuRS3fPIXNAIDgOxlSWC2WUdyJBv8dM3uWM+ePooUdXfkgEEb7wGozoCwDCnHyywguDHVhefPPw== |                   |                                                          |                      |  |  |  |  |  |
| Ö            | Default Endpoint                                                                         |                   |                                                          |                      |  |  |  |  |  |
|              | API HELP PAGE                                                                            | TEST              | APPS                                                     | LAST UPDATED         |  |  |  |  |  |
|              | REQUEST/RESPONSE                                                                         | Test Test preview | 🕼 Excel 2013 or later   🚺 Excel 2010 or earlier workbook | 3/24/2017 3:30:13 PM |  |  |  |  |  |
|              | BATCH EXECUTION                                                                          | Test preview      | Excel 2013 or later workbook                             | 3/24/2017 3:30:13 PM |  |  |  |  |  |

10. Input 입력 후 output 확인 Scored Labels : >50K Scored Probabilities: 90.06%

| Request-Response Batch                                                    | 1                                                                                                    |                                 |                              |                               |
|---------------------------------------------------------------------------|----------------------------------------------------------------------------------------------------|---------------------------------|------------------------------|-------------------------------|
| Sample Data<br>Sample Data is a feature fo<br>available, so we can popula | r your web service users to get started with using<br>te this test dialog. Do you want to enable it? | your web service. Sample data v | vill make a small sample fro | imes m your training data set |
| ✓ input1                                                                  | 12 C                                                                                                 | ∨ output1                       |                              |                               |
| age                                                                       | 44                                                                                                   | age                             | 44                           |                               |
| education                                                                 | Doctorate                                                                                            | education                       | Doctorate                    |                               |
| marital-status                                                            | Married-civ-spouse                                                                                   | marital-status                  | Married-civ-spouse           |                               |
| relationship                                                              | Own-child                                                                                            | relationship                    | Own-child                    |                               |
| race                                                                      | White                                                                                                | race                            | White                        |                               |
| sex                                                                       | Female                                                                                               | sex                             | Female                       |                               |
|                                                                           |                                                                                                    | Scored Labels                   | >50K                         |                               |
| Test Request-Response                                                     |                                                                                                    | Scored Probabilities            | 0.900640428066254            |                               |

# Classification Model 성능 비교

11. Two-Class Decision Forest Model 추가

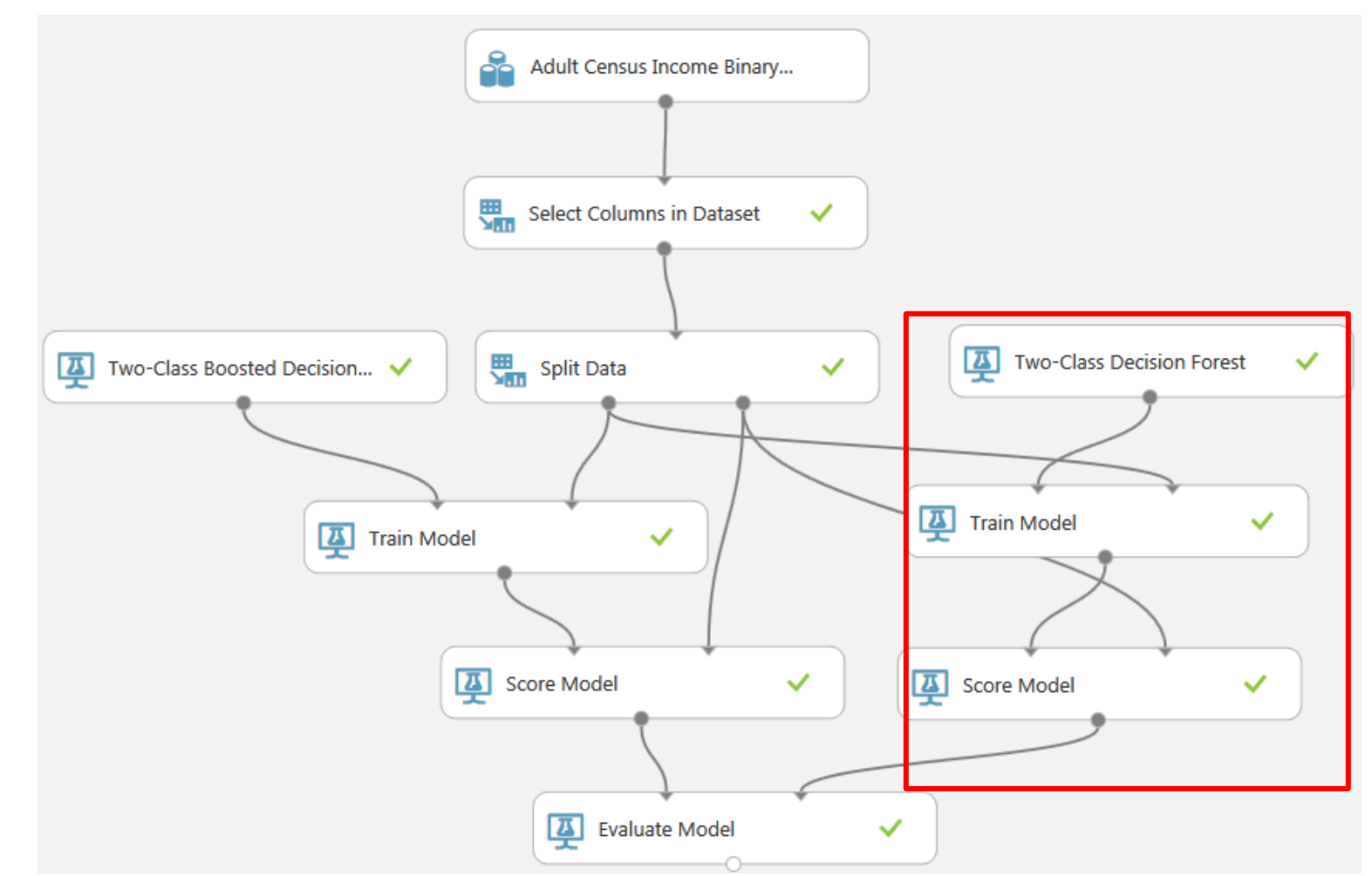

36

### Classification Model 성능 비교

12. 예측 정확도 : Two-Class Boosted Decision Tree > Two-Class Decision Forest

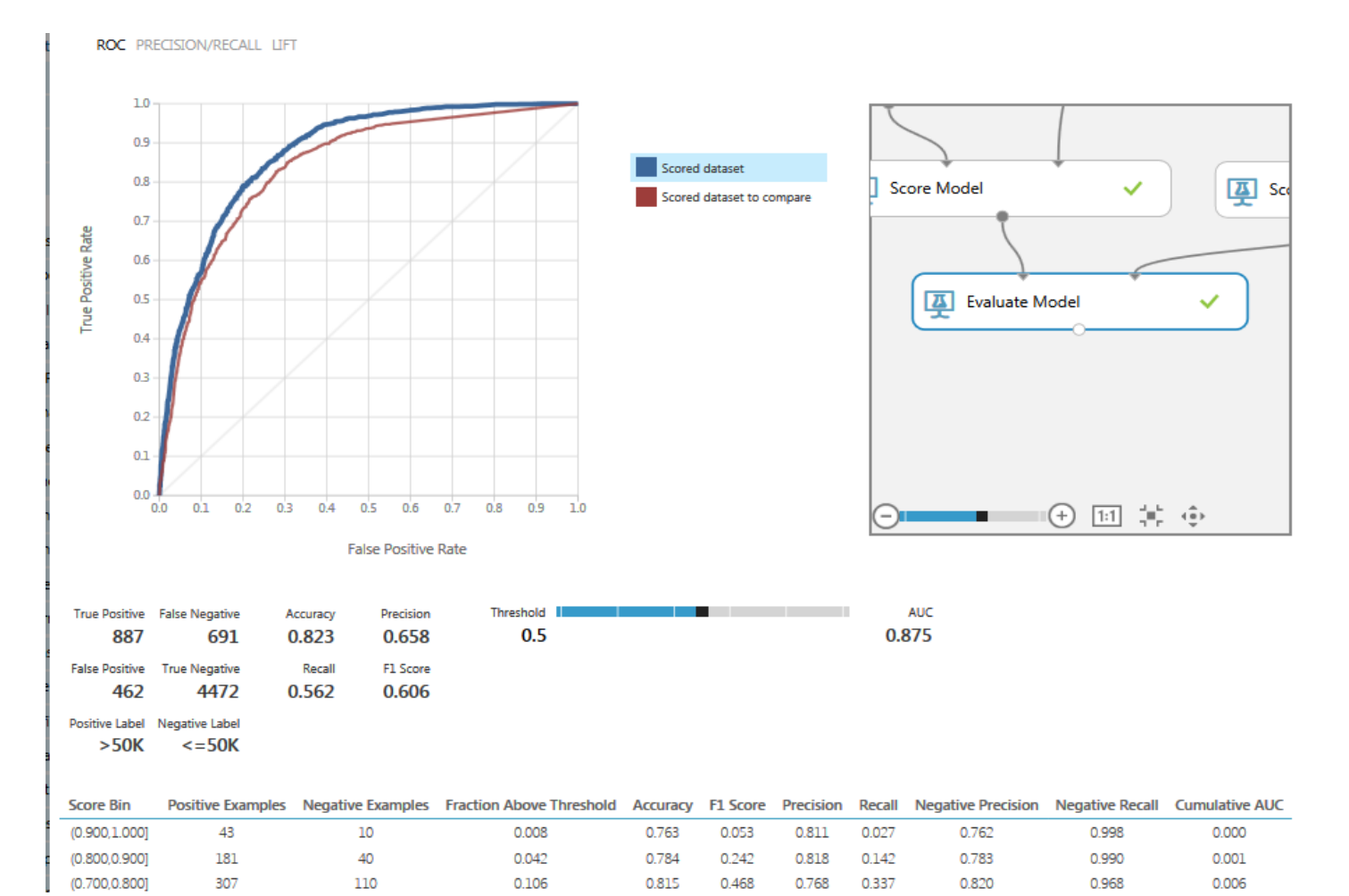

37

# Azure ML 장.단점

#### 장점:

1) H/W, S/W를 별도 구매할 필요 없음
2) drag, drop, connect를 통해서 모델을 훈련 시킴
3) 데이터 집합과 모듈을 시각적으로 연결하면 예측 분석 모델 구성
4) 35개의 샘플 데이터 셋과 68개의 샘플 실험 제공

5) 다양한 ML 라이브러리 제공 (36개)

6) R 및 Python 스크립트를 추가하여 확장 가능함 - 확장성 & 유연성

7) Predictive Experiment 기능

8) Open API 제공

9) Running time 짧음 (ex. Linear.csv(100만건): 4분 소요) Income Binary.csv(3만건): 15초 소요) 기능성 10) 다양한 data formats 지원 (csv, text, SQLtable, Rdata, zip 등)

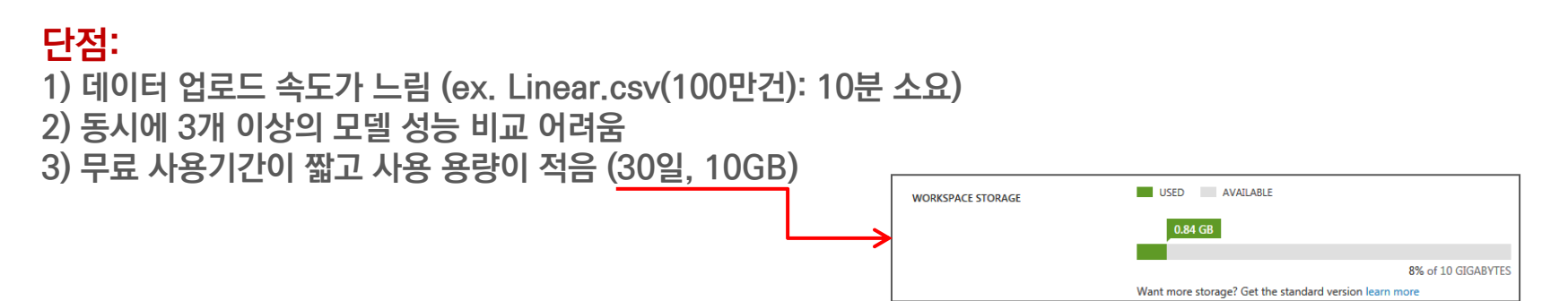

# Amazon-Google-MS 머신러닝 서비스 비교분석

|                         | AWS<br>Machine Learning                                               | Google<br>Prediction API                                                                           | MS Azure<br>Machine Learning                                                             |
|-------------------------|-----------------------------------------------------------------------|----------------------------------------------------------------------------------------------------|------------------------------------------------------------------------------------------|
| data sources            | text file uploaded into S3<br>AWS RDS<br>AWS Redshift<br>AWS S3 table | text file uploaded into Google Storage<br>Google Spreadsheet<br>HTTPS requests<br>API update calls | uploaded text file<br>Azure Storage<br>SQL database<br>web URL<br>Hadoop HiveQL          |
| data formats            | csv file<br>S3 or Redshift database                                   | txt file<br>spreadsheet<br>JSON                                                                    | csv and txt files<br>Hive/SQL tables<br>OData values<br>svmlight<br>arff<br>zip<br>RData |
| dataset<br>maximum size | 100 GB                                                                | text file: 2.5 GB<br>HTTP request: 2 MB                                                            | 10 GB                                                                                    |
| data types              | boolean<br>categorical<br>numeric<br>string                           | numeric<br>string                                                                                  | boolean<br>categorical<br>datetime<br>numeric<br>string<br>timespan                      |

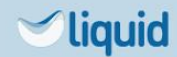

30

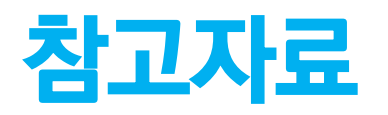

- 1. Microsoft Azure: https://azure.microsoft.com/ko-kr/
- 2. Azure machine-learning studio: https://studio.azureml.net/
- 3. Azure machine-learning 가격, 설명서: <u>https://azure.microsoft.com/ko-kr/services/machine-learning/</u>
- 4. Azure machine-learning 개요, 사용방법: <u>https://docs.microsoft.com/ko-kr/azure/machine-learning/machine-learning-algorithm-choice</u>

Thank you